### **Entering Hardship Duty Pay**

Introduction This guide provides procedures on entering Hardship Duty Location Pay for members in Designated Areas (HDP-L(DA) in Direct Access. See DoD Memos dtd 9/20/17 & 3/5/18 for updated authorized locations and rates NOTE: New HDP rates, effective 25 September 2017, are highlighted in yellow in the memo's enclosure. Rate increases went into effect 1 October 2017 and rate decreases are effective 1 January 2018 giving localities experiencing reductions a 3 month period to adjust to the reduced rates.

**Procedures** See below.

| Step | Action                                                                                     |                                |  |  |  |
|------|--------------------------------------------------------------------------------------------|--------------------------------|--|--|--|
| 1    | Select the <b>Request</b> tab at the top of the home page. Select the <b>Hardship Duty</b> |                                |  |  |  |
|      | Pay link in the Payroll Requ                                                               | uests pagelet.                 |  |  |  |
|      | My Page Self Service Requests                                                              | s                              |  |  |  |
|      | Self Service Requests                                                                      |                                |  |  |  |
|      | Submit an Absence Request                                                                  | View My Absence Requests       |  |  |  |
|      | Submit a Delegation Request                                                                | View My Requests (all types)   |  |  |  |
|      | Submit a Drill Request                                                                     |                                |  |  |  |
|      | Payroll Requests                                                                           |                                |  |  |  |
|      | View My Requests                                                                           | Absence Request                |  |  |  |
|      | Civilian Clothing Allowance                                                                | Suppl Clothing Allowance       |  |  |  |
|      | Officer Uniform Allowance                                                                  | Diving Duty Pay                |  |  |  |
|      | Foreign Language Pay                                                                       | Hazardous Duty Pay             |  |  |  |
|      | Family Separation Allowance                                                                | Advance Pay                    |  |  |  |
|      | Advance Liquidation Schedule                                                               | SDAP                           |  |  |  |
|      | Meal Rate                                                                                  | Cadet ICA                      |  |  |  |
|      | Hostile Fire Pay                                                                           | Combat Tax Exclusion           |  |  |  |
|      | Career Sea Time Override                                                                   | Career Sea Pay Premium         |  |  |  |
|      | Hardship Duty Pay                                                                          | Pay Corrections                |  |  |  |
|      | Responsibility Pay Override                                                                | Career Sea Pay on TDY          |  |  |  |
|      | Approved Absence Corrections                                                               | Cadet COMRATS                  |  |  |  |
|      | PHS Installment Special Pay                                                                | PHS Monthly Special Pay        |  |  |  |
|      | EBDL Completion                                                                            | Remove EBDL Completion         |  |  |  |
|      | Request Reports                                                                            |                                |  |  |  |
|      | Absence Request Listing                                                                    | SPO Pending Transaction Report |  |  |  |

Continued on next page

## Entering Hardship Duty Pay, Continued

#### Procedures,

continued

| Step | Action                                                             |  |  |  |
|------|--------------------------------------------------------------------|--|--|--|
| 2    | Enter the members <b>Empl ID</b> and hit <b>Add</b> .              |  |  |  |
|      | Add Action Request                                                 |  |  |  |
|      |                                                                    |  |  |  |
|      | Add a New Value                                                    |  |  |  |
|      |                                                                    |  |  |  |
|      | Empl ID: 4444444                                                   |  |  |  |
|      | Empl Record: 0                                                     |  |  |  |
|      |                                                                    |  |  |  |
|      | Add                                                                |  |  |  |
|      |                                                                    |  |  |  |
| 3    | The Submit Hardship Duty Pay Request page will display.            |  |  |  |
|      | Action Request                                                     |  |  |  |
|      | Submit Hardship Duty Pay Request                                   |  |  |  |
|      | Johnny Depp                                                        |  |  |  |
|      | 1. Enter the BEGIN date.                                           |  |  |  |
|      | 2. Enter the END date.                                             |  |  |  |
|      | 3. Enter Amount.<br>4. Enter the Geographic Code                   |  |  |  |
|      | 5. Press Submit.                                                   |  |  |  |
|      | Request Details                                                    |  |  |  |
|      | Begin Date: 07/01/2016                                             |  |  |  |
|      | End Date: 10/31/2016                                               |  |  |  |
|      | Amount: 100.00                                                     |  |  |  |
|      | Geographic Code: Afghanistan                                       |  |  |  |
|      |                                                                    |  |  |  |
|      | Comment: Start Hardship Duty Pay.                                  |  |  |  |
|      |                                                                    |  |  |  |
|      |                                                                    |  |  |  |
|      | Submit Withdraw                                                    |  |  |  |
|      |                                                                    |  |  |  |
|      | Enter the <b>Begin Date</b> and the <b>End Date</b> (if known).    |  |  |  |
|      | Enter the Amount and the Coographic Code as found in DODEMD Val 7. |  |  |  |
|      | Chap 17                                                            |  |  |  |
|      | <u>Chap. 17</u> .                                                  |  |  |  |
|      | Enter any comments and then click the <b>Subm</b> it button        |  |  |  |
|      |                                                                    |  |  |  |

Continued on next page

# Entering Hardship Duty Pay, Continued

#### Procedures,

continued

| Step | Action                                                                           |  |  |  |  |  |
|------|----------------------------------------------------------------------------------|--|--|--|--|--|
| 4    | Once submitted, the transaction status is Pending and has been routed to the SPO |  |  |  |  |  |
|      | auditor for approval.                                                            |  |  |  |  |  |
|      | Request Status:Pending                                                           |  |  |  |  |  |
|      | 1 Pending CGHRSUP for User's SPO                                                 |  |  |  |  |  |
|      |                                                                                  |  |  |  |  |  |
|      | Mad Hatter at 06/01/16 - 4:25 PM<br>Start Hardship Duty Pay.                     |  |  |  |  |  |

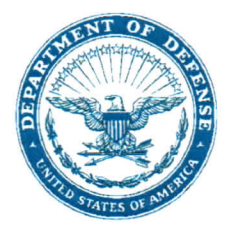

#### ASSISTANT SECRETARY OF DEFENSE 1500 DEFENSE PENTAGON WASHINGTON, D.C. 20301-1500

SEP 2 6 2017

MANPOWER AND RESERVE AFFAIRS

#### MEMORANDUM FOR ASSISTANT SECRETARY OF THE ARMY FOR MANPOWER AND RESERVE AFFAIRS ASSISTANT SECRETARY OF THE NAVY FOR MANPOWER AND RESERVE AFFAIRS ASSISTANT SECRETARY OF THE AIR FORCE FOR MANPOWER AND RESERVE AFFAIRS

#### SUBJECT: Hardship Duty Pay - Mission/Location

In accordance with title 37, United States Code, section 352, and Department of Defense Instruction 1340.26, "Assignment and Special Duty Pay," September 25, 2017, this memorandum updates Hardship Duty Pay – Mission (HDP-M) and Hardship Duty Pay – Location (HDP-L). HDP-M and HDP-L will be paid in addition to any other pay or allowance to which the Service member is entitled; however, the regulations and limitations on assignment and special duty pays prescribed in DoDI 1340.26 apply.

**HDP-M:** Service members assigned to the Defense POW/MIA Accounting Agency are entitled to HDP-M in the amount of \$150 for any month in which the member performs investigative or remains recovery duty for any part of that month in a remote, isolated area (to include, but not limited to, such areas in Laos, Cambodia, Vietnam, North Korea, Albania, Bulgaria, Bosnia-Herzegovina, Croatia, Egypt, Italy, Romania, Servia, Slovenia, and Yugoslavia) to recover the remains of U.S. Service members.

**HDP-L:** HDP-L is payable to Service members for either permanent change of station duty or temporary/deployed/attached duty of over 30 days duration in specified locations. Only land areas (or an installation/activity located on an ice shelf) outside the continental United States (CONUS) shall be designated for HDP-L, except that the U.S. Public Health Service (USPHS) may pay HDP-L to USPHS members assigned to designated USPHS Isolated/Hardship (ISOHAR) Award Sites in accordance with USPHS regulations. Areas designated are those in which it has been determined the living conditions most service members in the area experience are substantially below the standard most members on duty in CONUS would experience.

HDP-L is payable at \$50, \$100, or \$150 per month and, in most cases, will be based on the Department of State Hardship Differential Rates as follows: 10 percent or less = \$50, 15 percent = \$100, and 20 percent or more = \$150. In cases where the Department of State does not have a hardship differential rate or in cases where the Department of Defense determines the rate should be different, the ASD(M&RA) will establish the rate. USPHS ISOHAR Award Sites will be paid at \$150 per month. Service members at locations in receipt of Imminent Danger Pay are eligible for a maximum of \$100 per month in HDP-L unless a lesser amount is prescribed.

Members on permanent reassignment to the area are eligible for HDP-L from the day of arrival at the new station. Members performing duty temporarily in a designated area are not eligible for HDP-L during the first 30 days of consecutive duty in the area. On the 31<sup>st</sup> day,

HDP-L is payable to the member retroactive to the date the member reported for duty at the HDP-L location.

Members serving in other than an accompanied status in an HDP-L area, who leave the area for a temporary period of more than 30 consecutive days for reasons other than to perform temporary duty in another designated HDP-L area, shall have HDP-L for the home station terminated on the 31<sup>st</sup> day. HDP-L shall restart when the member is again assigned and performing duty at the home station (payable on the same basis as upon initial assignment in the area on a permanent or temporary basis) or upon performance of official duty in a different HDP-L designated area. Members who qualify for HDP-L in an area, and are sent on temporary duty over 30 days to another designated area, are entitled to the higher of the two HDP-L rates during the first 30 days at the new location. Under no circumstances is more than \$150 payable to a member in HDP-L in a given month. Entitlement to HDP-L upon permanent reassignment from the area will terminate the day the member departs the station.

The current list of designated hardship duty locations for HDP-L purposes is amended as shown in the attachment. Additions and increases to existing rates will take effect on the 1<sup>st</sup> day of the month after the date of this memorandum. Deletions of an area from the list or decreases in an area's rate level will take effect on the 1<sup>st</sup> day of the month following 90 days after the date of this memorandum.

My point of contact is Commander Derek Vestal. If you have any questions, please contact him directly at derek.a.vestal.mil@mail.mil, or (703) 693-1068.

Stephanie Barna

Attachment: As stated

cc: Director, Defense Finance and Accounting Service Director, Joint Staff (J1/PRD)

| Combatant<br>Command | Country/Area Or Water Area                        | HDP-L Rate<br>(Current)                                                                                                    | HDP-L Rate<br>(2017)                                                                                                    | *IDP Limited /<br>Change /<br>No Change |
|----------------------|---------------------------------------------------|----------------------------------------------------------------------------------------------------|----------------------------------------------------------------------------------------------------|-----------------------------------------|
| CENTCOM              | Afghanistan                                       | \$100                                                                                                    | \$100                                                                                                    | IDP Limited;                            |
| EUCOM                | Albania                                           | \$150                                                                                                    | \$150                                                                                                    | No Change                               |
| AFRICOM              | Algeria                                           | \$100                                                                                                    | \$100                                                                                                    | IDP Limited;<br>No Change               |
| PACOM                | American Samoa                                    | \$50                                                                                                    | \$50                                                                                                    | No Change                               |
| AFRICOM              | Angola                                            | \$150                                                                                                    | \$150                                                                                                    | No Change                               |
|                      | Antarctic Region<br>(below 60° S latitude)        | \$150                                                                                                    | \$150                                                                                                    | No Change                               |
| SOUTHCOM             | Antigua AS                                        | \$50                                                                                                    | \$50                                                                                                    | No Change                               |
|                      | Arctic Circle Region<br>(above 66°33' N latitude) | \$150                                                                                                    | \$150                                                                                                    | No Change                               |
| SOUTHCOM             | Argentina                                         | \$0                                                                                                    | Buenos Aires - \$50<br>Other - \$0                                                                                                    | Change                                  |
| EUCOM                | Armenia                                           | \$150                                                                                                    | \$150                                                                                                    | No Change                               |
| PACOM                | Ascension AAF                                     | \$150                                                                                                    | \$150                                                                                                    | No Change                               |
| PACOM                | Australia                                         | Alice Springs - \$50<br>Other - \$0                                                                                                    | Alice Springs - \$50<br>Other - \$0                                                                                                    | No Change                               |
| EUCOM                | Azerbaijan                                        | \$100                                                                                                    | \$100                                                                                                    | IDP Limited;<br>No Change               |
| EUCOM                | Azores, Portugal<br>(includes Lajes Field)        | \$50                                                                                                    | \$0                                                                                                    | Change                                  |
| NORTHCOM             | Bahamas                                           | Andros Island - \$50;<br>Other - \$0                                                                                                    | \$50                                                                                                    | Change                                  |
| CENTCOM              | Bahrain                                           | \$50                                                                                                    | \$100                                                                                                    | Change                                  |
| PACOM                | Bangladesh                                        | \$150                                                                                                    | \$150                                                                                                    | No Change                               |
| SOUTHCOM             | Barbados                                          | \$0                                                                                                    | \$50                                                                                                    | Change                                  |
| EUCOM                | Belarus                                           | \$150                                                                                                    | \$100                                                                                                    | Change                                  |
| SOUTHCOM             | Belize                                            | Belize City - \$100;<br>Other-\$150                                                                                                    | \$150                                                                                                    | Change                                  |
| AFRICOM              | Benin                                             | \$150                                                                                                    | \$150                                                                                                    | No Change                               |
| SOUTHCOM             | Bolivia                                           | Cochabambo/Santa Cruz - \$50<br>Other - \$150                                                                                                    | Cochabamba/Santa Cruz - \$50<br>Other - \$150                                                                                                    | No Change                               |
| EUCOM                | Bosnia-Herzegovina                                | \$150                                                                                                    | \$100                                                                                                    | Change                                  |
| AFRICOM              | Botswana                                          | Selebi Phikwe - \$150<br>Other - \$50                                                                                                    | Selebi Phikwe - \$150<br>Other - \$50                                                                                                    | No Change                               |
| SOUTHCOM             | Brazil                                            | Amazonas, Belo Horizonte, Brasilia,<br>Fortaleza, Goias, Maranhao Mato<br>Grosso & Do Sul, Par Piaui, Porto<br>Alegre, Pernambuco Recife, Rio de<br>Janeiro, Rondonia, Roriama, Sao<br>Paulo - \$50<br>Other - \$0 | Amazonas, Belo Horizonte, Brasilia,<br>Fortaleza, Goias, Maranhao Mato<br>Grosso & Do Sul, Par Piaui, Porto<br>Alegre, Pernambuco Recife, Rio de<br>Janeiro, Rondonia, Roriama, Sao<br>Paulo - \$50<br>Other - \$0 | No Change                               |
| PACOM                | Brunei                                            | \$100                                                                                                    | \$50                                                                                                    | Change                                  |
| EUCOM                | Bulgaria                                          | \$50                                                                                                    | \$50                                                                                                    | No Change                               |
| AFRICOM              | Burkina Faso                                      | \$150                                                                                                    | \$150                                                                                                    | No Change                               |
| PACOM                | Burma (Myanmar)                                   | \$150                                                                                                    | \$150                                                                                                    | No Change                               |
| AFRICOM              | Cambodia                                          | \$100                                                                                                    | \$100                                                                                                    | No Change                               |
|                      | Cameroon                                          | \$150                                                                                                    | \$150                                                                                                    | No Change                               |
| NORTHCOM             | Canada                                            | Northwest Territory - \$150<br>Other - \$0                                                                                                    | Northwest Territory - \$150<br>Other - \$0                                                                                                    | No Change                               |
| AFRICOM              | Cape (Cabo) Verde                                 | \$150                                                                                                    | \$150                                                                                                    | No Change                               |
| AFRICOM              | Central African Rep                               | \$150                                                                                                    | \$150                                                                                                    | No Change                               |
| AFRICOM              | Chad                                              | \$100                                                                                                    | \$100                                                                                                    | IDP Limited;<br>No Change               |
| PACOM                | Chagos Archipelago                                | Diego Garcia - \$150<br>Other - \$50                                                                                                    | Diego Garcia - \$150<br>Other - \$50                                                                                                    | No Change                               |
| SOUTHCOM             | Chile                                             | \$0                                                                                                    | \$0                                                                                                    | No Change                               |
| PACOM                | China                                             | Hong Kong - \$50<br>Beijing, Shanghai - \$100<br>Other - \$150                                                                                                    | Kunming/Hong Kong - \$0<br>Shanghai - \$50<br>Beijing/Guangzhou - \$100<br>Other - \$150                                                                                                    | Change                                  |
| SOUTHCOM             | Colombia                                          | \$50                                                                                                    | Barranquilla - \$50<br>Other - \$100                                                                                                    | Change                                  |
| AFRICOM              | Congo                                             | \$150                                                                                                    | \$150                                                                                                    | No Change                               |

| Combatant<br>Command | Country/Area Or Water Area                   | HDP-L Rate<br>(Current)                                                                                                    | HDP-L Rate<br>(2017)                                                                                                    | *IDP Limited /<br>Change /<br>No Change |
|----------------------|----------------------------------------------|----------------------------------------------------------------------------------------------------|----------------------------------------------------------------------------------------------------|-----------------------------------------|
| AFRICOM              | Congo, Dem Rep of                            | \$100                                                                                                    | \$100                                                                                                    | IDP Limited;<br>No Change               |
| PACOM                | Cook Islands                                 | Rarotonga - \$50<br>Other - \$100                                                                                                    | Rarotonga - \$50<br>Other - \$100                                                                                                    | No Change                               |
| SOUTHCOM             | Costa Rica                                   | San Jose - \$0<br>Other - \$50                                                                                                    | San Jose - \$0<br>Other - \$50                                                                                                    | No Change                               |
| AFRICOM              | Cote d'Ivoire                                | \$100                                                                                                    | \$100                                                                                                    | IDP Limited;<br>No Change               |
| EUCOM                | Croatia                                      | \$0                                                                                                    | \$0                                                                                                    | No Change                               |
| SOUTHCOM             | Cuba                                         | Havana - \$150<br>Other Cuba - \$50<br>Guantanamo Bay:<br>Joint Task Force Guantanamo Bay<br>(JTF-GTMO) - \$150<br>Other Guantanamo Bay - \$100<br>JTF GITMO When duty within<br>Detention Facility - \$100 | Havana - \$150<br>Other Cuba - \$50<br>Guantanamo Bay:<br>Joint Task Force Guantanamo Bay<br>(JTF-GTMO) - \$150<br>Other Guantanamo Bay - \$100<br>JTF GITMO When duty within<br>Detention Facility - \$100 | No Change                               |
| EUCOM                | Cyprus                                       | \$0                                                                                                    | \$0                                                                                                    | No Change                               |
| AFRICOM              | Djibouti                                     | \$100                                                                                                    | \$100                                                                                                    | IDP Limited;<br>No Change               |
| SOUTHCOM             | Dominican Republic                           | \$100                                                                                                    | \$100                                                                                                    | No Change                               |
| PACOM                | East Timor (Timor-Leste)                     | \$150                                                                                                    | \$150                                                                                                    | No Change                               |
| SOUTHCOM             | Ecuador                                      | Guayaquil - \$100<br>Other - \$50                                                                                                    | \$100                                                                                                    | Change                                  |
| CENTCOM              | Egypt                                        | \$100                                                                                                    | \$100                                                                                                    | IDP Limited;<br>No Change               |
| SOUTHCOM             | El Salvador                                  | \$100                                                                                                    | \$100                                                                                                    | No Change                               |
| AFRICOM              | Equitorial Guinea                            | \$150                                                                                                    | \$150                                                                                                    | No Change                               |
| AFRICOM              | Eritrea                                      | \$100                                                                                                    | \$100                                                                                                    | IDP Limited;<br>No Change               |
| EUCOM                | Estonia                                      | \$50                                                                                                    | \$50                                                                                                    | No Change                               |
| AFRICOM              | Ethiopia                                     | \$100                                                                                                    | \$100                                                                                                    | IDP Limited;<br>No Change               |
| PACOM                | Fiii                                         | \$150                                                                                                    | \$100                                                                                                    | Change                                  |
| AFRICOM              | Gabon                                        | Libreville - \$100<br>Other - \$150                                                                                                    | \$150                                                                                                    | Change                                  |
| AFRICOM              | Gambia                                       | \$150                                                                                                    | \$150                                                                                                    | No Change                               |
| EUCOM                | Georgia                                      | \$150                                                                                                    | \$100                                                                                                    | Change                                  |
| AFRICOM              | Ghana                                        | \$150                                                                                                    | \$150                                                                                                    | No Change                               |
| EUCOM                | Greece                                       | Athens, Elefsis, Ellinikon, Mt. Parnis,<br>Mt. Pateras, Nea Makri, Piraeus,<br>Tanagra - \$50<br>Other - 0%                                                                                                 | Athens, Elefsis, Ellinikon, Mt. Parnis,<br>Mt. Pateras, Nea Makri, Piraeus,<br>Tanagra - \$50<br>Other - 0%                                                                                                 | No Change                               |
|                      | Greenland                                    | \$150                                                                                                    | \$150                                                                                                    | No Change                               |
| SOUTHCOM             | Grenada                                      | \$50                                                                                                    | \$50                                                                                                    | No Change                               |
| SOUTHCOM             | Guatemala                                    | Guatemala City - \$100<br>Other - \$150                                                                                                    | Guatemala City - \$100<br>Other - \$150                                                                                                    | No Change                               |
| AFRICOM              | Guinea                                       | \$150                                                                                                    | \$150                                                                                                    | No Change                               |
| AFRICOM              | Guinea Bissau                                | \$150                                                                                                    | \$150                                                                                                    | No Change                               |
| SOUTHCOM             | Guyana                                       | \$150                                                                                                    | \$150                                                                                                    | No Change                               |
| SOUTHCOM             | Haiti                                        | \$150                                                                                                    | \$150                                                                                                    | No Change                               |
| SOUTHCOM             | Honduras                                     | \$100<br>Pudepeet #0                                                                                                    | \$150<br>Pudanast ©0                                                                                                    | Change                                  |
| EUCOM                | Hungary                                      | Other - \$50                                                                                                    | Other - \$50                                                                                                    | No Change                               |
| EUCOM                | Iceland                                      | Ketlavik-Grindavik - \$0;<br>Other - \$50                                                                                                    | \$50                                                                                                    | Change                                  |
| PACOM                | India                                        | \$150                                                                                                    | \$150                                                                                                    | No Change                               |
| PACOM                | Indonesia                                    | \$100                                                                                                    | City of Jakarta; Provinces of Central<br>Java, East Kalimantan, Central<br>Sulawesi, and Papua; and Region of<br>Aceh - \$100<br>Other - \$150                                                              | IDP Limited;<br>Change                  |
| CENTCOM              | Iran                                         | \$0                                                                                                    | \$0                                                                                                    | No Change                               |
| CENTCOM              | Iraq (includes the Al Basra Oil<br>Terminal) | \$100                                                                                                    | \$100                                                                                                    | IDP Limited;<br>No Change               |
| EUCOM                | Israel                                       | \$0                                                                                                    | \$50                                                                                                    | Change                                  |

| Combatant<br>Command | Country/Area Or Water Area                                                                  | HDP-L Rate<br>(Current)                                                                                                    | HDP-L Rate<br>(2017)                                                                                                    | *IDP Limited /<br>Change /<br>No Change |
|----------------------|---------------------------------------------------------------------------------------------|----------------------------------------------------------------------------------------------------|----------------------------------------------------------------------------------------------------|-----------------------------------------|
| SOUTHCOM             | Jamaica                                                                                     | Kingston - \$100<br>Other - \$0                                                                                                    | Kingston - \$150<br>Other-\$0                                                                                                    | Change                                  |
| CENTCOM              | Joint Task Force - South West<br>Asia (JTF-SWA)                                             | \$0                                                                                                    | \$0                                                                                                    | No Change                               |
| CENTCOM              | Jordan                                                                                      | \$100                                                                                                    | \$100                                                                                                    | IDP Limited;<br>No Change               |
| CENTCOM              | Kazakhstan                                                                                  | \$150                                                                                                    | Almaty - \$100<br>Other - \$150                                                                                                    | Change                                  |
| AFRICOM              | Kenya                                                                                       | \$100                                                                                                    | \$100                                                                                                    | IDP Limited;<br>No Change               |
| PACOM                | Kiribati, Republic of                                                                       | Kiritimati (Christmas Island) - \$50<br>Other - \$0                                                                                                    | Kiritimati (Christmas Island) - \$50<br>Other - \$0                                                                                                    | No Change                               |
| PACOM                | Korea, Dem Rep of<br>(North Korea)                                                          | \$150                                                                                                    | \$150                                                                                                    | No Change                               |
| PACOM                | Korea, Rep. Of                                                                              | Area 1 - \$150<br>Camp Yongin, Pohang,<br>Gwangju AB - \$100<br>Other - \$50                                                                                                    | Area 1 - \$150<br>Camp Yongin, Pohang,<br>Gwangju AB - \$100<br>Other - \$50                                                                                                    | No Change                               |
| EUCOM                | Kosovo (formerly part of Serbia<br>(which was formerly part of Fed.<br>Rep. of Yugoslavia)) | \$100                                                                                                    | \$100                                                                                                    | IDP Limited;<br>No Change               |
| CENTCOM              | Kuwait                                                                                      | \$50                                                                                                    | \$50                                                                                                    | No Change                               |
| CENTCOM              | Kyrgyzstan                                                                                  | \$150                                                                                                    | \$150                                                                                                    | No Change                               |
| PACOM                | Laos                                                                                        | \$150                                                                                                    | \$150                                                                                                    | No Change                               |
| EUCOM                | Latvia                                                                                      | \$50                                                                                                    | \$50                                                                                                    | No Change                               |
| CENTCOM              | Lebanon                                                                                     | \$100                                                                                                    | \$100                                                                                                    | IDP Limited;<br>No Change               |
| AFRICOM              | Lesotho                                                                                     | \$150                                                                                                    | \$100                                                                                                    | Change                                  |
| AFRICOM              | Liberia                                                                                     | 150                                                                                                    | \$150                                                                                                    | No Change                               |
| AFRICOM              | Libya                                                                                       | 100                                                                                                    | \$100                                                                                                    | IDP Limited;<br>No Change               |
| EUCOM                | Lithuania                                                                                   | \$50                                                                                                    | \$50                                                                                                    | No Change                               |
| EUCOM                | Macedonia                                                                                   | 50                                                                                                    | \$50                                                                                                    | No Change                               |
| AFRICOM              | Madagascar                                                                                  | \$150                                                                                                    | \$150                                                                                                    | No Change                               |
| AFRICOM              | Malawi                                                                                      | \$150                                                                                                    | \$150                                                                                                    | No Change                               |
| PACOM                | Malaysia                                                                                    | \$50                                                                                                    | \$50                                                                                                    | No Change                               |
| AFRICOM              | Mali                                                                                        | \$150                                                                                                    | \$150                                                                                                    | No Change                               |
| EUCOM                | Malta                                                                                       | \$50                                                                                                    | \$50                                                                                                    | No Change                               |
| PACOM                | Marshall Islands                                                                            | Majuro - \$150<br>Other - \$50                                                                                                    | Majuro - \$150<br>Other - \$50                                                                                                    | No Change                               |
| AFRICOM              | Mauritania                                                                                  | \$150                                                                                                    | \$150                                                                                                    | No Change                               |
| NORTHCOM             | Mexico                                                                                      | \$50<br>Hermosillo, Merida, Metapa, Mexico<br>City, D.F., Tapachula - \$100<br>Ciudad Juarez, Guadalajara,<br>Matamoros (in Tamaulipas State),<br>Mazatlan, Monterrey, Nogales, Nuevo<br>Laredo, Reynosa, Tijuana, Tuxtia<br>Gutierrez - \$50<br>Other - \$0 | \$50<br>Ciudad Juarez, Nuevo Laredo,<br>Matamoros - \$150<br>Guadalajara, Hermosillo, Merida,<br>Metapa, Mexico City D.F., Monterrey,<br>Nogales, Reynosa, Tapachula, Tijuana -<br>\$100<br>Mazatlan/Tuxtla Gutierrez - \$50<br>Other - \$0 | No Change                               |
| PACOM                | Micronesia                                                                                  | \$150                                                                                                    | \$150                                                                                                    | No Change                               |
| EUCOM                | Moldova                                                                                     | \$150                                                                                                    | \$100                                                                                                    | Change                                  |
| PACOM                | Mongolia                                                                                    | \$150                                                                                                    | \$150                                                                                                    | No Change                               |
| EUCOM                | Montenegro (was part of the<br>former Yugoslavia, Fed Rep)                                  | Podgorica - \$150<br>Other - \$50                                                                                                    | Podgorica - \$100<br>Other - \$50                                                                                                    | Change                                  |
| AFRICOM              | Morroco                                                                                     | Casablanca, Rabat, Sale - \$50<br>Other - \$0                                                                                                    | Casablanca, Rabat, Sale - \$50<br>Other - \$0                                                                                                    | No Change                               |
| AFRICOM              | Mozambique                                                                                  | \$150                                                                                                    | \$150                                                                                                    | No Change                               |
| AFRICOM              | Namibia                                                                                     | \$50                                                                                                    | \$50                                                                                                    | No Change                               |
| PACOM                | Nepal                                                                                       | \$150<br>Managua - \$100                                                                                                    | \$150<br>\$150                                                                                                    | No Change<br>Change                     |
|                      |                                                                                             | Other - \$150                                                                                                    | <b>0</b> 450                                                                                                    | Na Ohar                                 |
| AFRICOM              |                                                                                             | \$150                                                                                                    | \$150                                                                                                    | No Change                               |
| AFRICOM              | INIgeria                                                                                    | \$150                                                                                                    | \$150                                                                                                    | No Change                               |

| Combatant<br>Command | Country/Area Or Water Area                             | HDP-L Rate<br>(Current)                                                                                                    | HDP-L Rate<br>(2017)                                                                                                    | *IDP Limited /<br>Change /<br>No Change |
|----------------------|--------------------------------------------------------|----------------------------------------------------------------------------------------------------|----------------------------------------------------------------------------------------------------|-----------------------------------------|
| CENTCOM              | Oman                                                   | Muscat - \$0<br>Salalah - \$100<br>Other-\$150                                                                                                    | Muscat - \$50<br>Other - \$100                                                                                                    | Change                                  |
| CENTCOM              | Pakistan                                               | \$100                                                                                                    | \$100                                                                                                    | IDP Limited;<br>No Change               |
| PACOM                | Palau                                                  | \$50                                                                                                    | \$50                                                                                                    | No Change                               |
| SOUTHCOM             | Panama                                                 | Panama City - \$0<br>Other - \$50                                                                                                    | \$50                                                                                                    | Change                                  |
| PACOM                | Papua New Guinea                                       | \$150                                                                                                    | \$150                                                                                                    | No Change                               |
| SOUTHCOM             | Paraguay                                               | \$50                                                                                                    | \$50                                                                                                    | No Change                               |
| SOUTHCOM             | Peru                                                   | \$100                                                                                                    | \$100                                                                                                    | No Change                               |
| PACOM                | Philippines                                            | \$100                                                                                                    | Davao City - \$0<br>Other - \$100                                                                                                    | Change                                  |
| EUCOM                | Poland                                                 | \$0                                                                                                    | \$0                                                                                                    | No Change                               |
| CENTCOM              | Qatar                                                  | \$50                                                                                                    | Al Udeid, Camp As Sayliyah,<br>Doha - \$50<br>Other - \$100                                                                                                    | Change                                  |
| EUCOM                | Romania                                                | 50                                                                                                    | \$50                                                                                                    | No Change                               |
| EUCOM                | Russia                                                 | Moscow, St. Petersburg - \$100<br>Other - \$150                                                                                                    | \$150                                                                                                    | Change                                  |
| AFRICOM              | Rwanda                                                 | \$150                                                                                                    | \$100                                                                                                    | Change                                  |
| PACOM                | Samoa                                                  | American Samoa - \$50<br>Samoa (former W. Samoa) - \$150                                                                                                    | \$150                                                                                                    | Change                                  |
| AFRICOM              | Sao Tome and Principe                                  | \$150                                                                                                    | \$150                                                                                                    | No Change                               |
| CENTCOM              | Saudi Arabia                                           | \$150                                                                                                    | \$150                                                                                                    | No Change                               |
| AFRICOM              | Senegal                                                | \$150                                                                                                    | \$150                                                                                                    | No Change                               |
| EUCOM                | Serbia (was part of the former<br>Yugoslavia, Fed Rep) | \$150                                                                                                    | Belgrade - \$50<br>Other - \$100                                                                                                    | Change                                  |
| AFRICOM              | Sierra Leone                                           | \$150                                                                                                    | \$150                                                                                                    | No Change                               |
| PACOM                | Singapore                                              | \$0                                                                                                    | \$0                                                                                                    | No Change                               |
| EUCOM                | Slovakia                                               | \$50                                                                                                    | \$0                                                                                                    | Change                                  |
| EUCOM                | Slovenia                                               | \$0                                                                                                    | \$0                                                                                                    | No Change                               |
| PACOM                | Soloman Islands                                        | \$100                                                                                                    | \$100                                                                                                    | IDP Limited:                            |
| AFRICOM              | Somalia                                                | \$100                                                                                                    | \$100                                                                                                    | No Change                               |
| AFRICOM              | South Africa                                           | \$50                                                                                                    | \$50                                                                                                    | No Change                               |
| AFRICOM              | South Sudan                                            | \$100                                                                                                    | \$100                                                                                                    | No Change                               |
| EUCOM                | Spain                                                  | \$0                                                                                                    | \$0                                                                                                    | No Change                               |
| PACOM                | Sri Lanka                                              | \$150                                                                                                    | \$100                                                                                                    | Change                                  |
| AFRICOM              | Sudan                                                  | \$100                                                                                                    | \$100                                                                                                    | IDP Limited;<br>No Change               |
| SOUTHCOM             | Suriname                                               | \$150                                                                                                    | \$100                                                                                                    | Change                                  |
| AFRICOM              | Swaziland                                              | \$100                                                                                                    | \$100                                                                                                    | No Change                               |
| CENTCOM              | Syria                                                  | \$100                                                                                                    | \$100                                                                                                    | IDP Limited;<br>No Change               |
| PACOM                | Taiwan                                                 | Kaohsiung/Taipai - \$50<br>Other - \$100                                                                                                    | Taipei - \$0<br>Other - \$50                                                                                                    | Change                                  |
| CENTCOM              | Tajikistan                                             | \$150                                                                                                    | \$150                                                                                                    | No Change                               |
| AFRICOM              | Tanzania                                               | \$150                                                                                                    | \$150                                                                                                    | No Change                               |
| PACOM                | Thailand                                               | Bangkok/Chiang Mai - \$50<br>Other - \$150                                                                                                    | Bangkok/Chiang Mai - \$50<br>Other - \$100                                                                                                    | Change                                  |
| AFRICOM              | Тодо                                                   | \$150                                                                                                    | \$150                                                                                                    | No Change                               |
| SOUTHCOM             | Trinidad and Tobago                                    | \$50                                                                                                    | \$50                                                                                                    | No Change                               |
| AFRICOM              | Tunisia                                                | \$50                                                                                                    | \$100                                                                                                    | Unange                                  |
| EUCOM                | Turkey                                                 | Afyon, Batman, Corlu, Diyarbakir,<br>Gaziantep, Iskendrun, Mardin, Mersin,<br>Oguzeli, Sabiha Gokcen, Sanliurfa,<br>Tasucu, Nusaybin, Konya, Pirinclik -<br>\$100 Eskisehir -<br>\$50 Other -<br>\$0 | Atyon, Batman, Corlu, Diyarbakir,<br>Gaziantep, Iskendrun, <b>Kurecik</b><br>( <b>Kepez</b> ), Mardin, Mersin, Oguzeli,<br>Sabiha Gokcen, Sanliurfa, Tasucu,<br>Nusaybin, Konya, Pirinclik - \$100<br>Eskisehir - \$50<br>Other - \$0 | IDP Limited;<br>Change                  |
| CENTCOM              | Turkmenistan                                           | \$150                                                                                                    | \$150                                                                                                    | No Change                               |
| AFRICOM              | Uganda                                                 | \$100                                                                                                    | \$100                                                                                                    | IDP Limited;<br>No Change               |
| FUCOM                | Ukraine                                                | \$150                                                                                                    | \$150                                                                                                    | No Change                               |

| Combatant<br>Command                                                                                                    | Country/Area Or Water Area                          | HDP-L Rate<br>(Current)                                                                                                    | HDP-L Rate<br>(2017)                                                                                                    | *IDP Limited /<br>Change /<br>No Change |
|----------------------------------------------------------------------------------------------------|-----------------------------------------------------|----------------------------------------------------------------------------------------------------|----------------------------------------------------------------------------------------------------|-----------------------------------------|
| CENTCOM                                                                                                    | United Arab Emerites                                | Dubai/Abu Dhabi - \$0<br>Other - \$100                                                                                                    | Dubai/Abu Dhabi - \$50<br>Other - \$150                                                                                                    | Change                                  |
| NORTHCOM                                                                                                    | United States of America<br>Certain areas in Alaska | Annette Island, Clear, Cordova,<br>Eareckson Air Station, Ft. Greely,<br>Unalaska, and all areas above 66° 33'N<br>latitude - \$150<br>Other - \$0 | Annette Island, Clear, Cordova,<br>Eareckson Air Station, Ft. Greely,<br>Unalaska, and all areas above 66° 33'N<br>latitude - \$150<br>Other - \$0 | No Change                               |
|                                                                                                    | Uruguay                                             | \$0                                                                                                    | \$0                                                                                                    | No Change                               |
| CENTCOM                                                                                                    | Uzbekistan                                          | \$150                                                                                                    | \$150                                                                                                    | No Change                               |
| PACOM                                                                                                    | Vanuatu                                             | \$100                                                                                                    | \$100                                                                                                    | No Change                               |
| SOUTHCOM                                                                                                    | Venezuela                                           | \$150                                                                                                    | \$150                                                                                                    | No Change                               |
| PACOM                                                                                                    | Vietnam                                             | \$150                                                                                                    | \$150                                                                                                    | No Change                               |
| AFRICOM                                                                                                    | Western Sahara                                      | Laayoune, MINURSO<br>Team Site - \$150<br>Other - \$0                                                                                              | Laayoune, MINURSO<br>Team Site - \$150<br>Other - \$0                                                                                              | No Change                               |
| CENTCOM                                                                                                    | Yemen                                               | \$100                                                                                                    | \$100                                                                                                    | IDP Limited;<br>No Change               |
| AFRICOM                                                                                                    | Zambia                                              | Lusaka - \$100<br>Other - \$150                                                                                                    | Lusaka - \$100<br>Other - \$150                                                                                                    | No Change                               |
| AFRICOM                                                                                                    | Zimbabwe                                            | \$150                                                                                                    | \$150                                                                                                    | No Change                               |
| * IDP Limited indicates the location already receives Imminent Danger Pay, therefore the maximum amount of HDP-L is \$100. |                                                     |                                                                                                    |                                                                                                    |                                         |

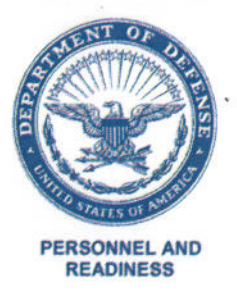

#### UNDER SECRETARY OF DEFENSE 4000 DEFENSE PENTAGON WASHINGTON, D.C. 20301-4000

MAR - 5 2018

#### MEMORANDUM FOR ASSISTANT SECRETARIES OF THE MILITARY DEPARTMENTS FOR MANPOWER AND RESERVE AFFAIRS DIRECTOR, DEFENSE FINANCE AND ACCOUNTING SERVICE

SUBJECT: Designation of the Countries of Mali, Niger, and the North and Far North Regions of Cameroon for Imminent Danger Pay

This memorandum designates the land masses of the countries of Mali, Niger, and the North and Far North Regions of Cameroon, effective June 7, 2017, as imminent danger pay areas (IDP).

Consistent with the maximum amount allowed for combined payment of Hardship Duty Pay-Location (HDP-L) and IDP, the monthly HDP-L rate for Mali, Niger, and the North and Far North Regions, Cameroon shall be reduced from \$150 to \$100 per month. (Department of Defense (DoD) Financial Management Regulations, Volume 7A, Chapter 17, paragraph 1703).

The Services will coordinate with the Defense Finance and Accounting Service to ensure that overpayments of HDP-L, driven by the retroactive adjustments to IDP, are adjudicated in compliance with DoD policy (DoD Financial Management Regulations, Volume 7A, Chapter 17: "Special Pay – Hardship Duty").

Military personnel who are entitled to basic pay or compensation under section 204 or 206 of title 37, U.S.C., are on duty in the designated area during any month or portion of a month in which this designation was in effect, and are qualified in all other respects, may be paid IDP at a rate of \$225 per month, prorated at \$7.50 per day, retroactive to the effective date.

ht L. Wilkie Robert L. Wilkie

cc:

Director, Joint Staff/J-1 Deputy Assistant Secretary of Defense for Civilian Personnel Policy Commandant, U.S. Coast Guard